イベント、展示会、合同企業説明会 等の受付システムを簡単に導入

# Spot-Recorder

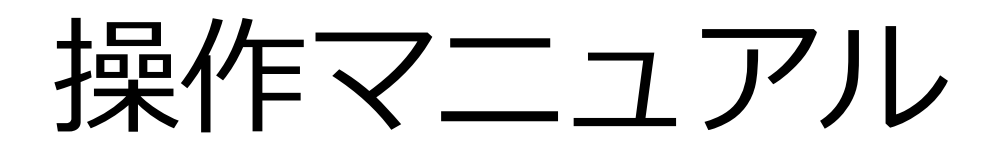

受付スポット用

Ver:1.4

スマホ OS のバージョンが古い一部機種ではアプリが正常に動作しない場合があります。 スマホ OS は Android10 以上 Chrome、iOS15 以上 safari でご利用いただけます。 管理画面推奨ブラウザは Chrome です。

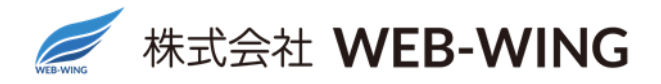

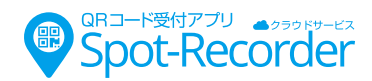

# 受付スポット(管理画面)

|   | 履歴・ | • | • | • | • | • | • | • | • | • | • | • | • | • | • | • | • | • | • | • | • | • | • | • | • | • | • | • | • | • | • | • | • | • | 3 |
|---|-----|---|---|---|---|---|---|---|---|---|---|---|---|---|---|---|---|---|---|---|---|---|---|---|---|---|---|---|---|---|---|---|---|---|---|
|   | 集計・ | • | • | • | • | • | • | • | • | • | • | • | • | • | • | • | • | • | • | • | • | • | • | • | • | • | • | • | • | • | • | • | • | • | 4 |
|   | 資料登 | 鎵 | • | • | • | • | • | • | • | • | • | • | • | • | • | • | • | • | • | • | • | • | • | • | • | • | • | • | • | • | • | • | • | • | 5 |
|   | 受付方 | 法 | • | • | • | • | • | • | • | • | • | • | • | • | • | • | • | • | • | • | • | • | • | • | • | • | • | • | • | • | • | • | • | • | 8 |
| 参 | 考   |   |   |   |   |   |   |   |   |   |   |   |   |   |   |   |   |   |   |   |   |   |   |   |   |   |   |   |   |   |   |   |   |   |   |

CSV ファイルを正しく読み込む手順・・・・・・・・・・・・・・・・・ 11

## 来場者が行う受付の流れ

来場者のスマホで QR を読込むことで受付を行います

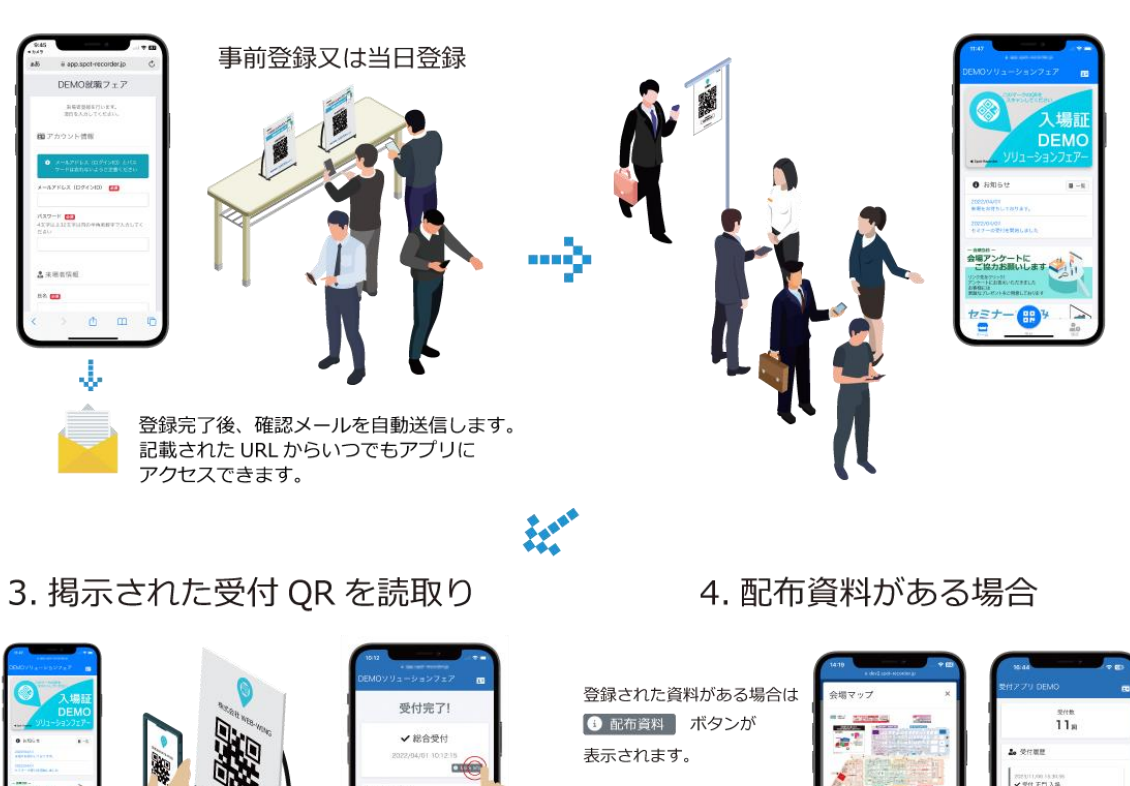

1. 来場者登録

各受付に掲示された QR を読込むことで受付が完了します

来場者は履歴から、配布資料がいつでも閲覧できます

-

2. 登録完了後アプリを起動して入場

2

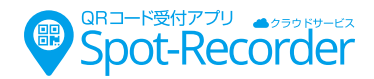

# 受付スポット(出展者・担当者が行う受付の流れ)

受付スポットごとに管理用ページが用意されています。来場者の情報がリアルタイムで確認できます。 配布された接続情報の URL にアクセスし、記載された ID、パスワードでログインできます。

| 2000-0002000 - E<br>受付アプリ 管理画面接続情報                                                                                                    | Spot-Recorder管理 | 画面       | 11:46<br>að i app.spot-recorder.jp | C C |
|----------------------------------------------------------------------------------------------------|-----------------|----------|------------------------------------|-----|
|                                                                                                    | ログインID<br>▼     | <b>≜</b> | Spot-Recorder管理指动                  |     |
|                                                                                                    | パスワード           |          | ログインID<br>パスワード<br>■ パスワードを表示する    | A   |
| albu-Ha, Banet Ora-Jonet (20).<br>Martin Levin (2000)<br>Martin Levin (2000)<br>Martin (2000)<br>Martin | ■ パスワードを表示する    | ログイン     |                                    | C   |
|                                                                                                    |                 |          | < > 凸 四                            | 0   |

PC、スマホ、タブレットでご利用いただけます。

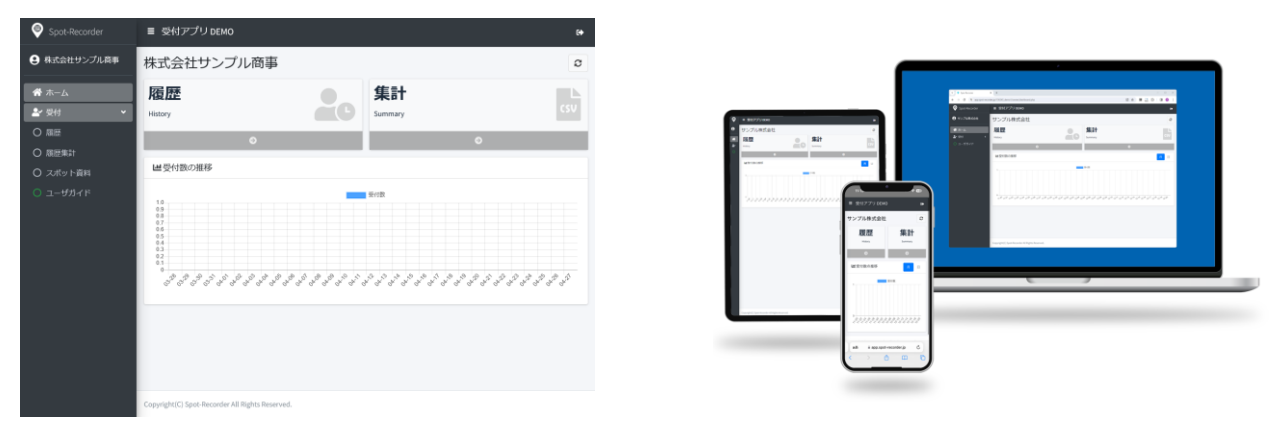

### 履歴

来場者が QR コードを読み込むと、読込んだ来場者の情報が表示されます。 QR コードが読み込まれたタイミングで**リロードボタンを押すと**情報が更新されます。

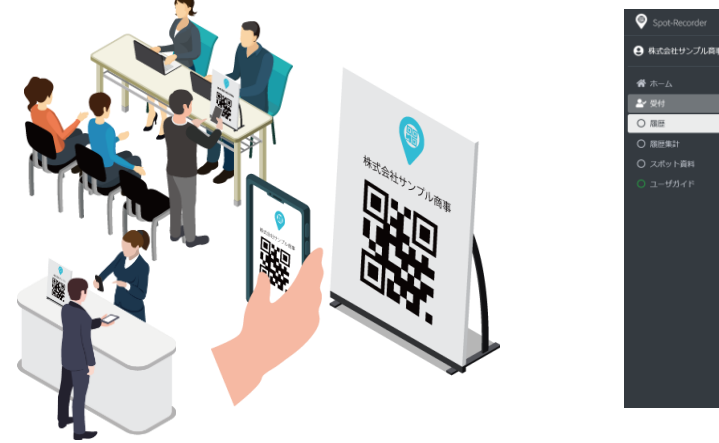

| Spot-Recorder                                            | ■ 受付アプリ DEMO                                    |                        | 64                            |                      |
|----------------------------------------------------------|-------------------------------------------------|------------------------|-------------------------------|----------------------|
| 9 株式会社サンプル商事                                             | 株式会社サンプル商事                                      |                        | Ť                             |                      |
| <b>骨</b> ホーム<br>▲ 受持                                     |                                                 | 受付数 (本日)<br><b>1</b> 四 | 更新はリロードボタン                    | <b>)</b><br>を押してください |
| <ul> <li>○ 周囲</li> <li>○ 周囲集計</li> <li>○ 周囲集計</li> </ul> | 受付履歴検索                                          |                        |                               |                      |
|                                                          | 受付履歴一覧 受付日時                                     |                        | 2023/04/27 16:03:42           |                      |
|                                                          | メールアドレス<br>来唱者名                                 |                        | t_hada@web-wing.co.jp<br>羽田敏也 |                      |
|                                                          | 会社名<br>所編 · 節羽                                  |                        | 株式会社WEB-WING<br>営業部           |                      |
|                                                          | (2)W                                            |                        | 主音                            |                      |
|                                                          |                                                 |                        | <b>*</b> ++10                 |                      |
|                                                          | Copyright(C) Spot-Recorder All Rights Reserved. |                        |                               |                      |

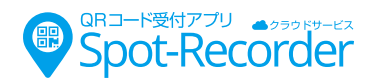

詳細ボタンをクリックすると来場者の登録情報全てが確認できます。

下部にメモ入力があり、来場者への対応をメモで保存できます。

| Spot-Recorder                                                                                                    | ■ 受付アプリ DEMO                                    | (*                    |
|----------------------------------------------------------------------------------------------------|-------------------------------------------------|-----------------------|
| 株式会社サンプル商事                                                                                                    | 株式会社サンプル商事                                      | o                     |
| <ul> <li>☆ ホーム     <li>▲     <li>▲     <li>♥     <li>▼     <li>♥     <li>▼     <li>♥     <li>♥     <li>♥     <li>♥     <li>♥     <li>♥     <li>♥     <li>♥     <li>♥     <li>♥     <li>♥     <li>♥     <li>♥     <li>♥     </li> </li></li></li></li></li></li></li></li></li></li></li></li></li></li></li></li></li></li></li></li></ul> | 受付数(本日)<br><b>1</b> 四                           |                       |
| <ul> <li>○ 履歴</li> <li>○ 履歴集計</li> </ul>                                                                                                    | 受付穩度検索                                          |                       |
| 〇 スポット資料                                                                                                    | 受付履歷一覧                                          |                       |
| ○ ユーザガイド                                                                                                    | 受付日時                                            | 2023/04/27 16:03:42   |
|                                                                                                    | メールアドレス                                         | t_hada@web-wing.co.jp |
|                                                                                                    | 来場者名                                            | 羽田敏也                  |
|                                                                                                    | 会社名                                             | 株式会社WEB-WING          |
|                                                                                                    | Ff.EK · MF.W                                    | 宮衆部                   |
|                                                                                                    | 投戰                                              | 主査                    |
|                                                                                                    |                                                 | * 1981.               |
|                                                                                                    |                                                 | L.                    |
|                                                                                                    | Copyright(C) Spot-Recorder All Rights Reserved. |                       |

受付履歴検索を押すと、検索機能が利用できます。

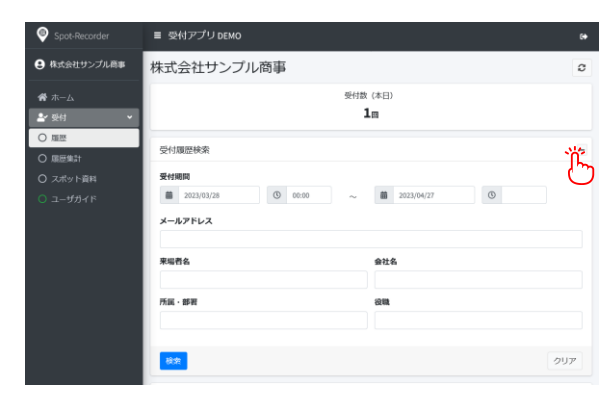

| 9-2748.588<br>3-354<br>2-354<br>2-354<br>(2)<br>3-354<br>(2)<br>3-354<br>(2)<br>(2)<br>(2)<br>(2)<br>(2)<br>(2)<br>(2)<br>(2)                                                                                                    | мо       |                           |                                                                                                    |               |
|----------------------------------------------------------------------------------------------------|----------|---------------------------|----------------------------------------------------------------------------------------------------|---------------|
| A→ム<br>SH<br>SH<br>SH<br>SH<br>SH<br>SH<br>SH<br>SH<br>SH<br>SH<br>SH<br>SH<br>SH                                                                                                    | 会社       |                           |                                                                                                    | 原品            |
| 이전 《<br>고····································                                                                                                    |          |                           |                                                                                                    |               |
| 2-22/211日<br>中二-75日日<br>中二-75日<br>パークアション<br>一切用日<br>ーーク5日日<br>ーーク5日日<br>ーーの<br>ーーク5日日<br>ーーの<br>ーーの<br>ーーの<br>ーーの<br>ーーの<br>ーーの<br>ーーの<br>ー                                                                                                    |          |                           |                                                                                                    |               |
| 4<br>→ 173日<br>→ 小子下レス<br>(ロッチィック)<br>市場<br>市場<br>市場<br>日<br>市場<br>日<br>日<br>日<br>日<br>日<br>日<br>日<br>日<br>日<br>日<br>日<br>日<br>日                                                                                                    |          | 2023-10-25 15:05:50       |                                                                                                    |               |
| メームアドレス<br>(12)イ(2)1)<br>軍軍内治<br>名化:1986年<br>名化:1986年<br>名化:1986年<br>名代(18)10-1<br>名代(18)10-1<br>3<br>(18)10-1<br>3<br>(18)10-1<br>3<br>(18)10-1<br>3<br>(18)10-1<br>3<br>(18)10-1<br>(18)10-1<br>(18)10- |          |                           |                                                                                                    |               |
|                                                                                                    |          | webwing3134pad@icloud.com | 10:31                                                                                                    |               |
| 会社: 日料品<br>用紙: 伊那<br>品稿<br>品代(特別品)<br>品代(特別品)<br>品(代目目)<br>品(所有)<br>日本<br>日本<br>日本<br>日本<br>日本<br>日本<br>日本<br>日本<br>日本<br>日本<br>日本<br>日本<br>日本                                                                                                    |          | 羽田敏也                      |                                                                                                    | -             |
|                                                                                                    |          | 株式会社WEB-WING              |                                                                                                    |               |
| 6年<br>日本第二日<br>日本<br>日本<br>日本<br>日本<br>日本<br>日本<br>日本<br>日本<br>日本<br>日本<br>日本<br>日本<br>日本                                                                                                    |          | -                         | No. of Street, Street, |               |
| 日本(小学校中)<br>日本(小学校)<br>日本(小学校)<br>日本(小学)<br>日本(小学)<br>日本(小)<br>日本(小)<br>日本(小)<br>日本(小)<br>日本(小)<br>日本(小)<br>日本(小)<br>日本(小)<br>日本(小)<br>日本(小)<br>日本(小)<br>日本(小)<br>日本(小)<br>日本(小)<br>日本(小)<br>日本(小)<br>日本(小)<br>日本(小)<br>日本(小)<br>日本(小)<br>日本(小)<br>日本(小)<br>日本(小)<br>日本(小)<br>日本(小)<br>日本(小)<br>日本(小)<br>日本(小)<br>日本(小)<br>日本(小)<br>日本(小)<br>日本(小)<br>日本(小)<br>日本()<br>日本()<br>日本()<br>日本()<br>日本()<br>日本()<br>日本()<br>日本(                                                                                                    |          | -                         | ATV (640 > 1000)                                                                                                    |               |
| 4.5.4 min An - 4<br>4.5.3 min - 4<br>5<br>1<br>(東京)<br>1<br>1<br>1<br>1<br>1<br>1<br>1<br>1<br>1<br>1<br>1<br>1<br>1<br>1<br>1<br>1<br>1<br>1<br>1                                                                                                    |          | 5030807                   | ×Ŧ                                                                                                    |               |
| ④氏(建築4・5)<br>電気構成<br>受付国法メモ登録<br>メモ                                                                                                    | 国町村・町・師地 | 岐阜県大垣市今省                  |                                                                                                    |               |
| 電道備可<br>受付面接メモ登録<br>メモ                                                                                                    | 2        | -                         |                                                                                                    |               |
| 受付编团×モ登録<br>メモ                                                                                                    |          | -                         | 1                                                                                                    |               |
| ×ŧ                                                                                                    |          |                           |                                                                                                    |               |
|                                                                                                    |          |                           |                                                                                                    |               |
| 224                                                                                                    |          |                           | Carlo Resource Al Re                                                                                                    | its Reserved. |
| Considered from Reason                                                                                                    |          |                           | 1 apr 101 - 101 - 10                                                                                                    | 87            |

簡単なメモ入力ができます。 メモ入力後保存をクリックください。

入力した内容は顧客情報に記録され、 CSV でダウンロードできます。

## 集計

受付スポットごとに受付けたデータを CSV でダウンロードできます。 スマホでご利用の場合は、PC などに転送してご確認ください。

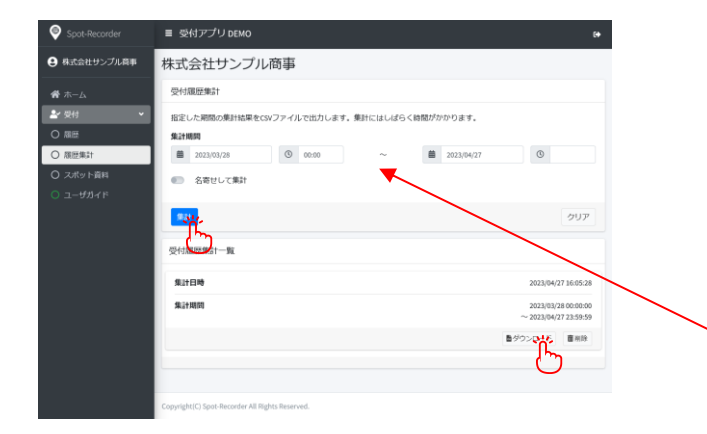

| 4  | A          | B               | F       | G                               | H            | 1              | 1        | ĸ                    |
|----|------------|-----------------|---------|---------------------------------|--------------|----------------|----------|----------------------|
| 1  | スポット病      | スキャン日時          | 3-78    | メールアドレス                         | 電話           | 清晰電話           | 利用量等     | (注約                  |
| 2  | 株式会社サンプル専事 | 2022/1/17 17:26 | 西原形太    | nishiharakeita@example.jp       | 03-3494-4783 | 080-7711-5078  | 169-1674 | 東京都中央区八丁坦2丁目3重地10号   |
| 3  | 株式会社サンプル要事 | 2022/1/17 17:27 | 法之上賢相   | ikenoue_kensuke@example.com     | 04-6001-1437 | 050-4582-3890  | 342-8444 | 地五桌前市北町1-5-22        |
| 4  | 株式会社サンプル原事 | 2022/1/17 17:27 | 富幸大     | miyamotodai@example.net         | 03-7011-0930 | 090-9113-7154  | 161-6584 | 東京都板梯区小田汽4丁目         |
| 5  | 後式会社サンプル専専 | 2022/1/17 17:28 |         | tsunakawa_613@example.jp        | 049-026-9504 | 090-4951-2418  | 357-6262 | 地五集川口市航川1-4-4-5      |
| 6  | 株式会社サンプル質事 | 2022/1/17 17:28 | 演員夏州    | natsukiwatanabe@example.ne.jp   | 0493-53-8219 | 080-16/90-5206 | 369-1571 | 地工業率10月21日3- CCV     |
| 7  | 株式会社サンプル簡単 | 2022/1/17 17:28 | 道下抬美子   | yumiko_michishita@example.co.jp | 03-2677-9313 | 090-4548-9210  | 107-9071 | 東京都港区市设4丁目           |
| B  | 株式会社サンプル資事 | 2022/1/17 17:29 | 经未 微位   | suzuk/912@example.com           | 03-4202-5683 | 070-4109-1646  | 119-7503 | 黄东都世田谷区大子堂1-3        |
| 3  | 株式会社サンプル意事 | 2022/1/17 17:29 | 千野 建石   | chino_kengo@example.cn.jp       | 03-1460-1747 | 050-9237-8037  | 181-8410 | 東京都是田区向第4丁目1         |
| 10 | 伝式会社サンプル営事 | 2022/1/18 11:46 | 新田 (728 | sakata_yukio@example.net        | 049-790-7370 | 070-6578-1208  | 365-6000 | 地正県さいたま市お根区半丸2-3-5   |
| 11 | 株式会社サンプル質事 | 2022/1/18 16:01 | 小百角相    | milho_konishi@example.ne.jp     | 00-3866-5803 | 080-3308-4134  | 588-1623 | 大阪府供木市鉱川1-1-7        |
| 12 | 株式会社サンプル関事 | 2022/1/18 18:22 | 山泉 清之.  | yamamorihiroyuki@example.net    | 03-3458-6323 | 090-5354-9808  | 192-8938 | 東京都台東区蘭和2~4~4        |
| 13 | 株式会社サンプル営事 | 2022/1/18 18:22 | 新居礼報    | yusukelo@example.ne.p           | 0948-73-5705 | 080-0980-9012  | 838-4658 | 補同県補同市西区総の浜2-4-10    |
| 14 | 株式会社サンプル簡単 | 2022/1/19 10:08 | 和地えりか   | erika_kikuchi@example.net       | 03-5583-5440 | 070-4389-3200  | 115-2508 | 要求都大田区大应用4丁目3番6号     |
| 15 | 株式会社サンプル要要 | 2022/1/19 10:09 | 内田用子    | uchida_chikako@example.net      | 05-4734-7537 | 050-7138-6376  | 579-7278 | 大阪府大阪市西坂区北津守3-4-1208 |
| 10 | 株式会社サンプル簡単 | 2022/1/19 17:27 | 三立 余子   | adach(326@example.net           | 05-9922-4071 | 090-9513-6867  | 563-2559 | 大阪府炎木市北春日三2丁目2番7号    |
| 17 | 係式会社サンプル要事 | 2022/1/19 17:43 | 电油 再程子  | mariko_kikuchi/Sexample.org     | 0949-03-1820 | 080-6244-2774  | 807-5977 | 循因果尤九州市小自北区计野3T目3番9号 |
| 18 | 株式会社サンプル要事 | 2022/1/19 18:05 | 输取充实    | inomataryoj/@example.org        | 045-755-2354 | 070-3768-9208  | 247-4567 | 神杰川県横浜市綿見区府田町3-4-5   |
| 19 | 核式会社サンプル産事 | 2022/1/20 10:12 | 4.4.4.4 | miyukiyamamoto@example.co.jp    | 045-604-2759 | 080-0544-6226  | 215-2200 | 神奈川県横浜市鎬見区取同3丁目1番10号 |
| 20 | 株式会社アンプル要事 | 2022/1/20 17:15 | 118-    | hajimekawa/Sexample.net         | 03-1909-0707 | 050-4980-4825  | 164-2122 | 東京都治谷区本町2-2-701      |
| 21 | 株式会社サンプル要事 | 2022/1/24 15:14 | 深谷 经错子  | eriko_fukaya@example.com        | 03-3589-5605 | 090-5105-8514  | 104-9895 | 建京都治谷区意比局头1-105      |
| 22 | 非式会社ワンプル要事 | 2022/1/24 18:14 | EAIE    | masamitajima@example.com        | 03-5342-6831 | 090-9155-1335  | 130-9862 | 東京都港区北/門1-1-19       |
| 23 | 株式会社サンプル要要 | 2022/1/24 18:14 | 進山 優子   | toyama_513@example.jp           | 03-8889-0048 | 070-3963-9716  | 111-6385 | 東京都小金井市祝野町27日1番地7号   |
| 24 | 体式会社サンプル要事 | 2022/1/24 18:14 | 桑原 武臣   | takehiko_kuwabara@example.net   | 043-422-8595 | 090-8503-5987  | 279-7999 | 千葉県市川市大野町1-2-703     |
| 25 | 株式会社サンプル要事 | 2022/1/24 18:14 | 原井 美津子  | sakurai 1258example.ne.ip       | 03-3232-3005 | 050-7777-5371  | 180-6175 | 東京都港区西段布2丁目3番4号      |

出力する来場者データを日時で絞り込めます。 会期が複数日にまたがる場合は日時を指定するこ とで、1日ごとのデータも出力可能です。 ※出力データーが空の場合は、集計期間が会期期 間内に設定されているかご確認ください。

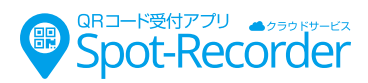

## 資料登録 (オプション機能を契約された場合のみ表示されます)

来場者に受付と同時に電子資料の配布が可能です。

資料を登録すると、受付を行った来場者のアプリに配布資料ボタンが表示され、電子資料が配布されます。

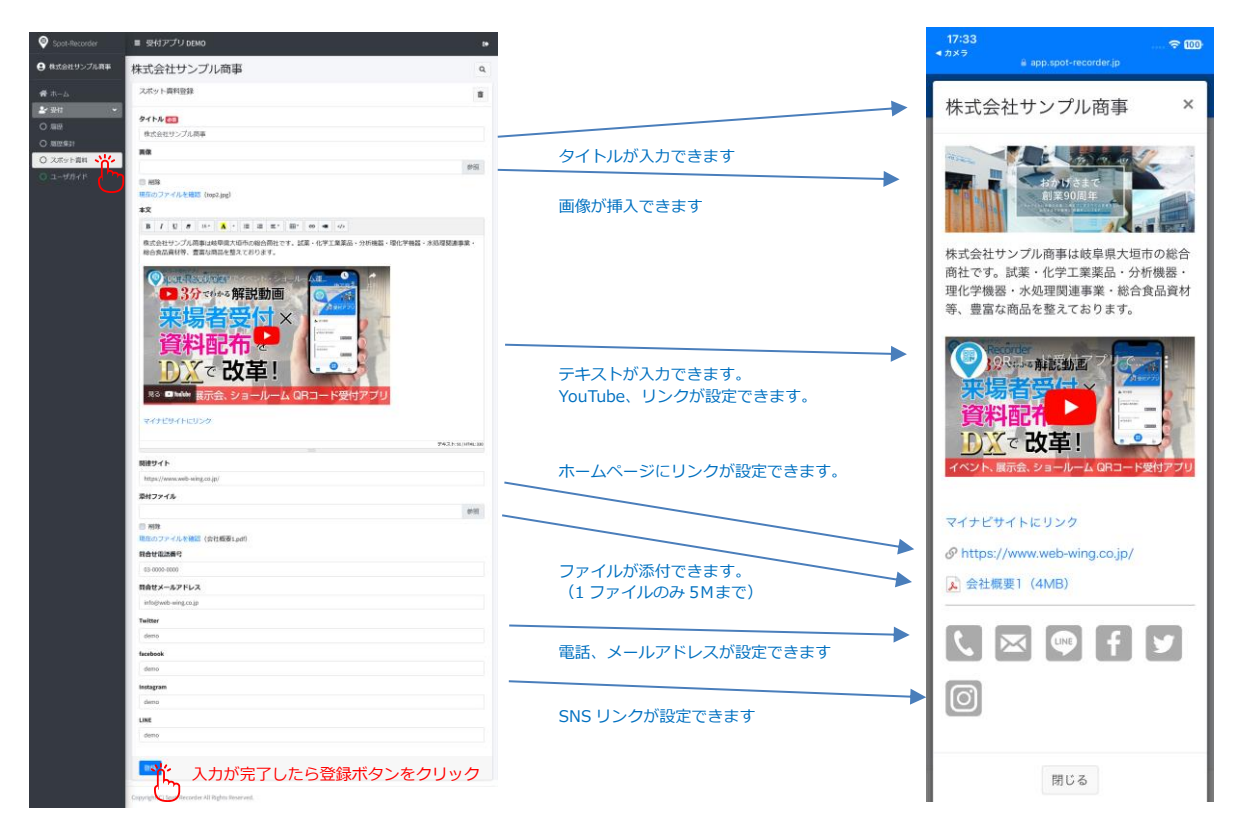

#### ●YouTube に登録された動画を挿入できます。

※不要な文字列を貼付けるとリンクできません

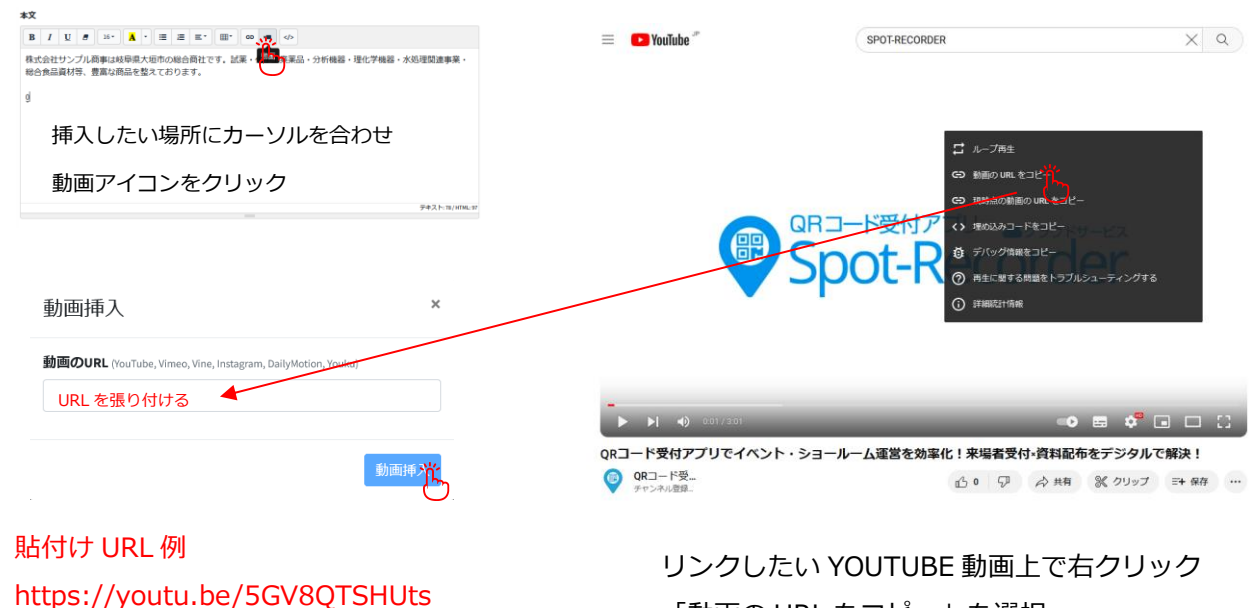

「動画の URL をコピー」を選択

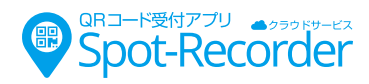

●外部リンクを張る場合は文字列を選択し、リンクボタンをクリック。

| *2                                |                                                       |                                |                                                                     |                    |
|-----------------------------------|-------------------------------------------------------|--------------------------------|---------------------------------------------------------------------|--------------------|
|                                   | リンク挿入                                                 | × e enterr                     | <ul> <li>・・・・・・・・・・・・・・・・・・・・・・・・・・・・・・・・・・・・</li></ul>             | ٩                  |
| 資料配布 🛃 🚺 🔤                        | リンク文字列                                                | # 11~1.<br>2/ 64               | 2.Ex - MHRM                                                         |                    |
|                                   | マイナビサイトにリンク                                           | O me<br>O menti<br>O structure | <ul> <li>第二日日日日日日日日日日日日日日日日日日日日日日日日日日日日日日日日日日日日</li></ul>           | -                  |
| Rる ■ Weiden 展示会、ショールーム QRコード受付アブリ | URLを入力してください                                          | C 1-484                        | 合 em<br>NSL0.77-415年開始 Onoligyi                                     |                    |
|                                   | https://job.mynavi.jp/24/pc/search/corp52964          | /outline.html                  |                                                                     |                    |
| 22 (320/2012)<br>                 | xト:st/mbx.zee ダ 新しいウィンドウで聞く<br>✓ Use default protocol |                                | #daty:/24##um##1#5/wei#ter.k#+t9/I#45+8<br>#endiates ##URE##zrovar. | 588-91788-8582888- |
|                                   |                                                       | リンク様な                          |                                                                     | 7711               |

●より多くの資料(サイズが大きなファイル)を配布する場合(外部リンク活用)

標準機能では、1 ファイル(5M)までの PDF しか添付できません。

Google Drive 等のファイル共有サービスにファイルをアップロードしてリンクを設定することで、ファイル サイズを気にせずに電子資料を配布できます。

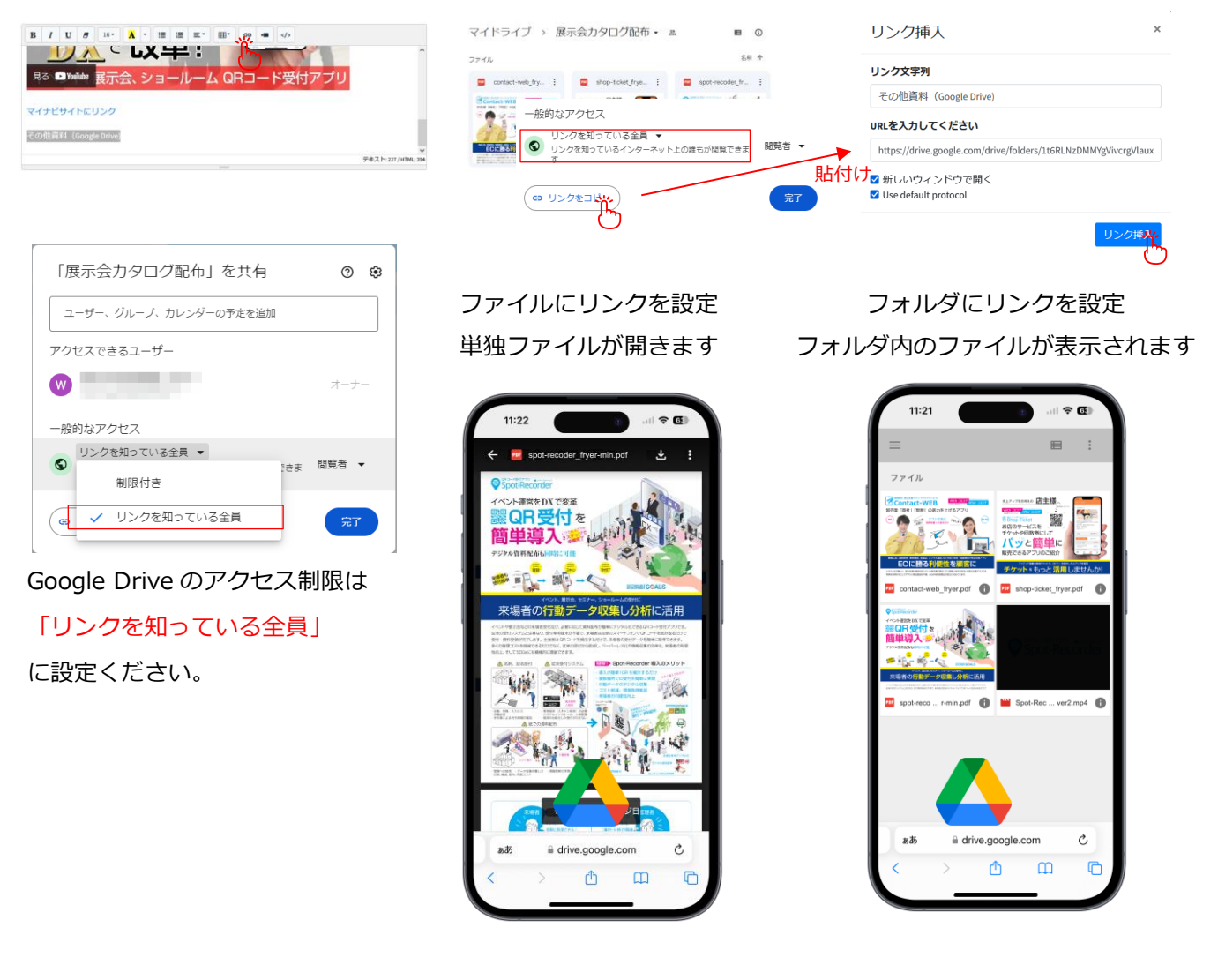

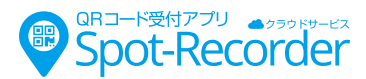

#### ●SNS にリンクを張る場合はユーザネームを入力ください。

| Twitter           |                     |         |    |  |
|-------------------|---------------------|---------|----|--|
| ユーザーネームを入力してください。 | coftoniaianancontor | フォローする  | +8 |  |
| facebook          | sonopiajapancenter  |         |    |  |
| ユーザーネームを入力してください。 |                     |         |    |  |
| Instagram         | ソフトピアジャ             | ッパンヤンター | -  |  |
| ユーザーネームを入力してください。 | OCL 202004          |         |    |  |
| LINE              | @SJ_202004          |         |    |  |
| LIND IDを入力してください。 | ID に@は必要あ           | うりません   |    |  |

#### 登録が終わるとプレビューボタンが表示されます。確認しながらページを完成させます。

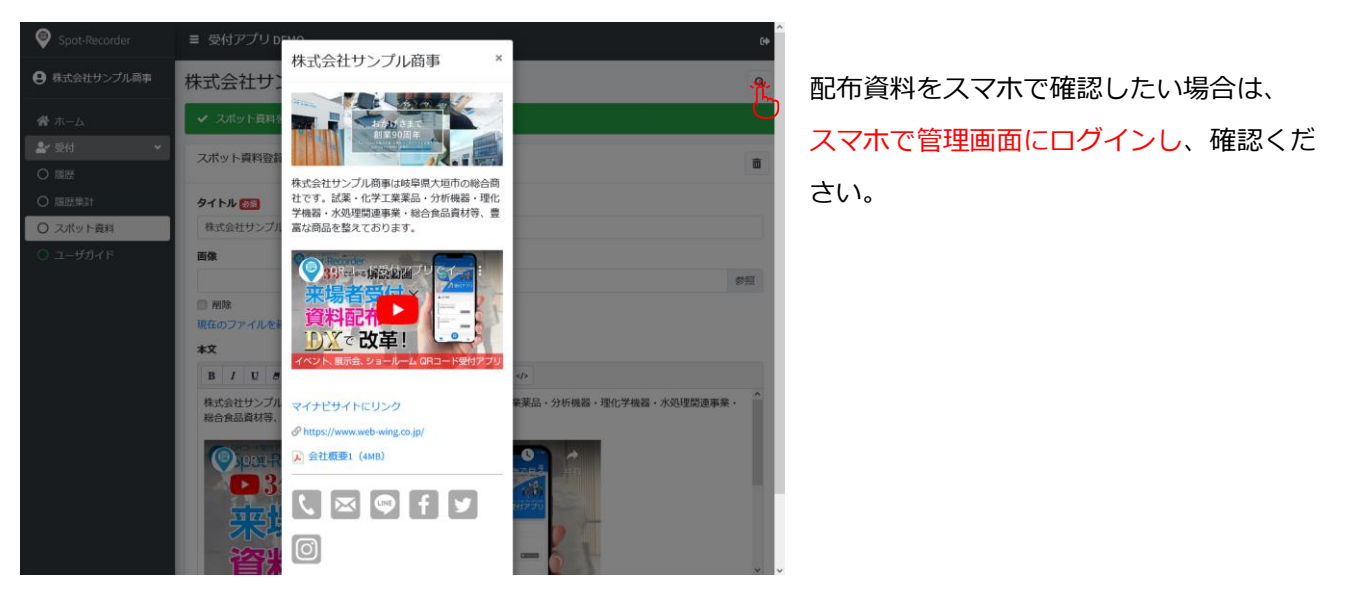

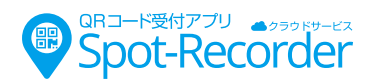

### 受付方法

来場者が各自のスマホでアプリを起動し、受付 QR を読み取ります。

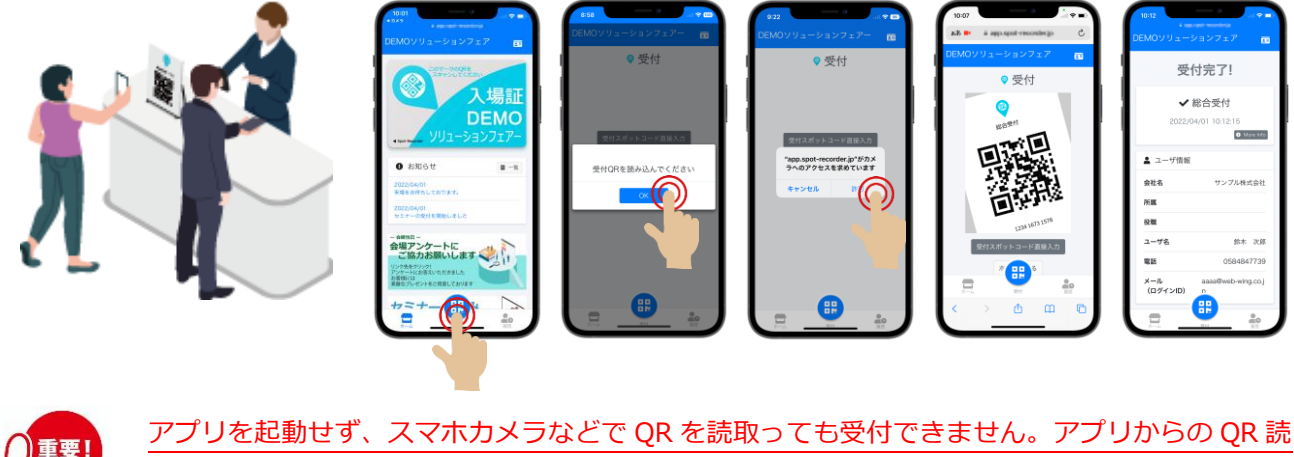

シンクを起動しまた。

来場者が受付アプリを閉じてしまった。又は登録がお済でない場合 は下部の QR をスマホで読込み、アプリを立上げることが出来ま す。OR を読込みログインボタンを押してください。

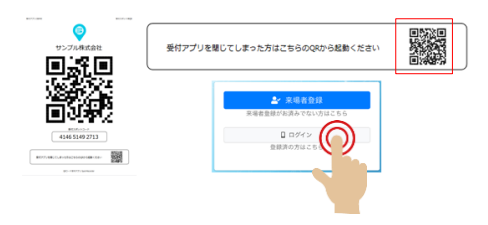

## スマホで受付が出来ない方のために、紙での受付にも対応(オプション)

※通常は来場者のスマホで受付を行います。この機能はスマホをご利用いただけない方用の救済受付方法となります。※オプションを申込みされていない場合は表示されません。

来場者は来場登録した際に送られるメールから来場者登録証がプリントアウトできます。 紙での受付をご希望されるお客様には、受付管理画面より来場者 QR を読込んでください。

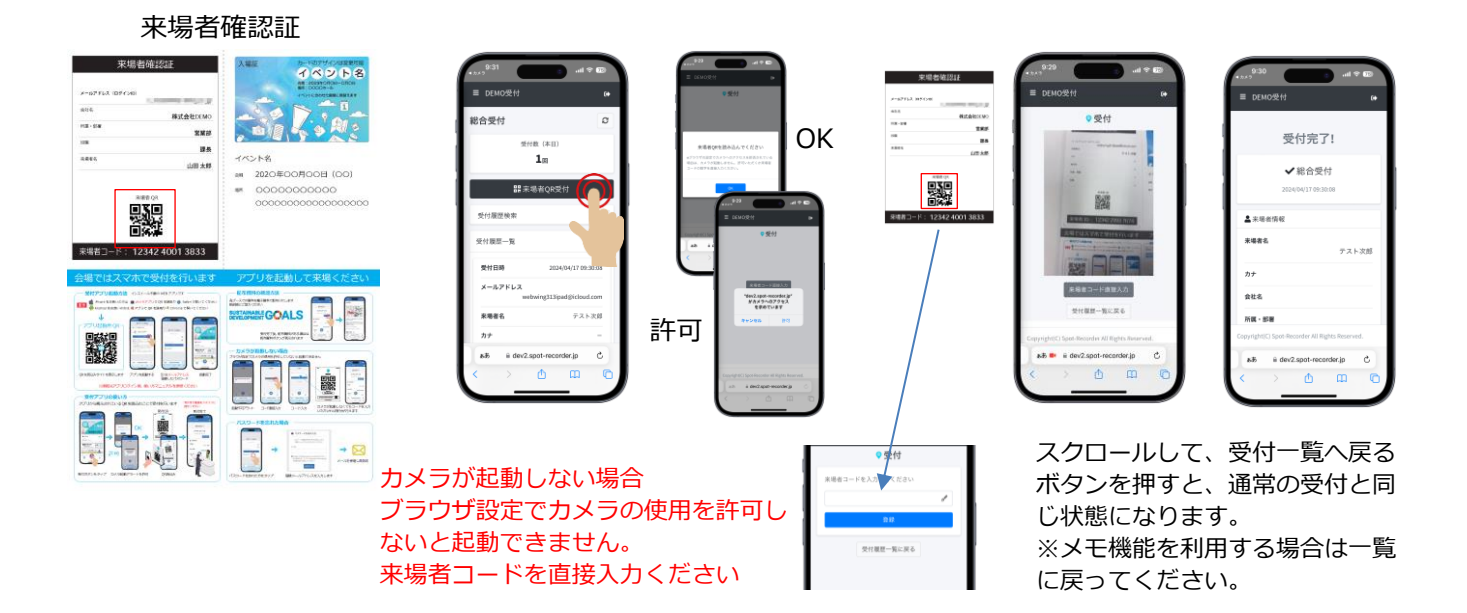

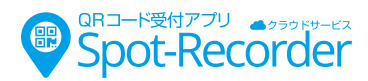

### カメラが立ち上らない

受付 QR に記載されたスポットコードを入力するとで受付が行えます。

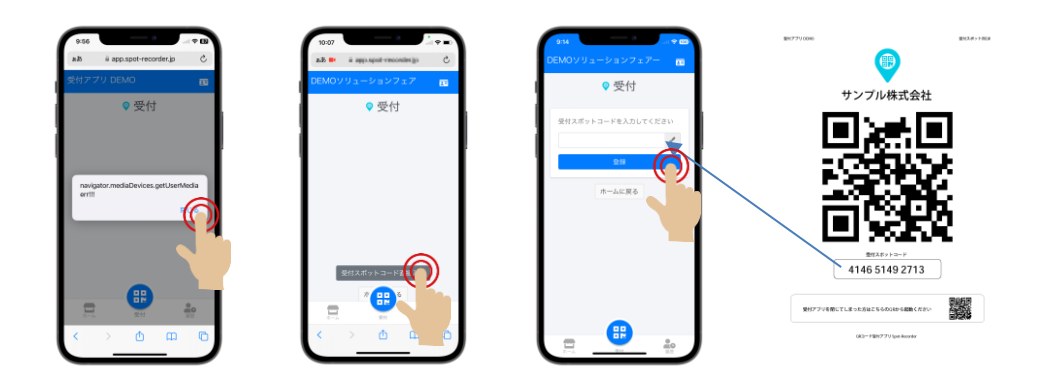

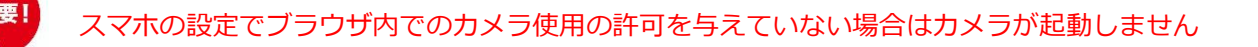

## 他の受付方法の準備

何らかの理由により、アプリが利用できない方が必ずいらっしゃいます。 アプリで受付出来ない方の対策・準備が必要です。 その他、通信障害等でアプリが使えなかった場合の対策を検討しておくこ とも重要です。(※今まで使えなくなったことはありません)

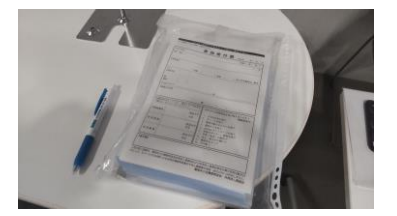

# トラブル事例

### 1. アプリが読み込まれない

受付アプリは WEB アプリです。通信環境が悪いとアプリは表示できません。 通常の WEB ページが開かないような環境ではアプリもお使いいただけません。 例: 昼休みなど通信が極端に込み合っているエリアで、格安 SIM をお使いの場合

パケットを使いすぎて、通信制限がかかっている場合

#### 2. スマホの容量不足で配布資料が受け取ることができない

ユーザ側のスマホに問題がある場合は対応できません。

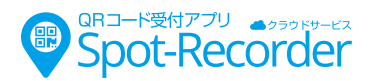

### 3. アプリがすぐ閉じてしまう

お客様がアプリを閉じてしまい起動していない場合は、受信メールからアプリを起動してもらってくださ い。

原因

メニューから OR コードアプリを立ち上げて読み取ると OR コードアプリ内で受付アプリが立ち上ります。 閉じるボタンを押すと QR コードアプリと一緒に受付アプリも閉じてしまいます。

閉じてしまった場合は、メール、もしくはアプリ起動 QR コードから再接続し、ログインボタンをタップく ださい。

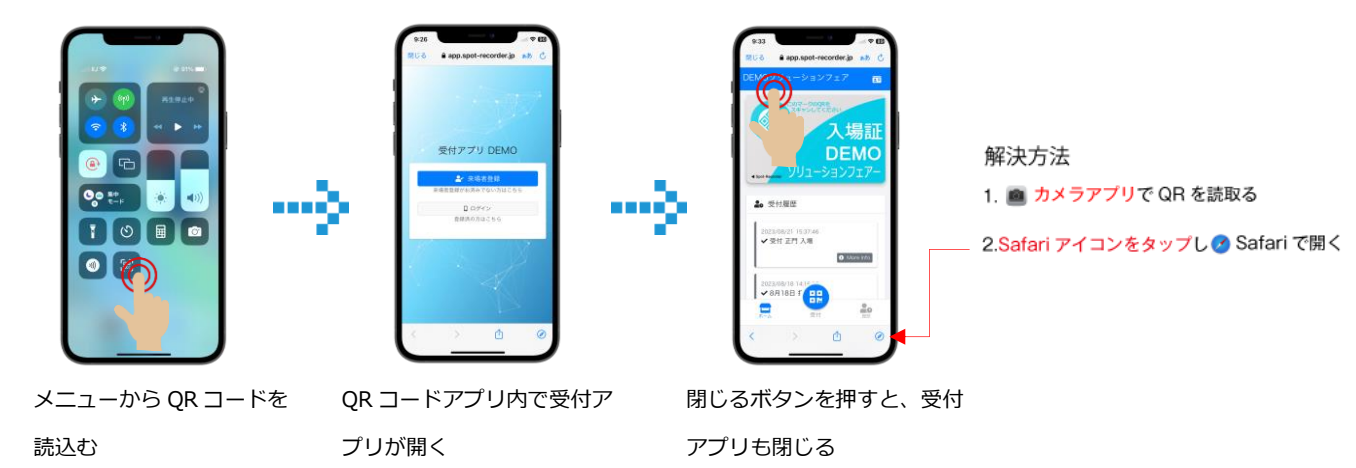

### 4. ログイン ID またはパスワードが違ってログインできない

「パスワードを忘れた方」をクリックし、パスワードを再設定ください。

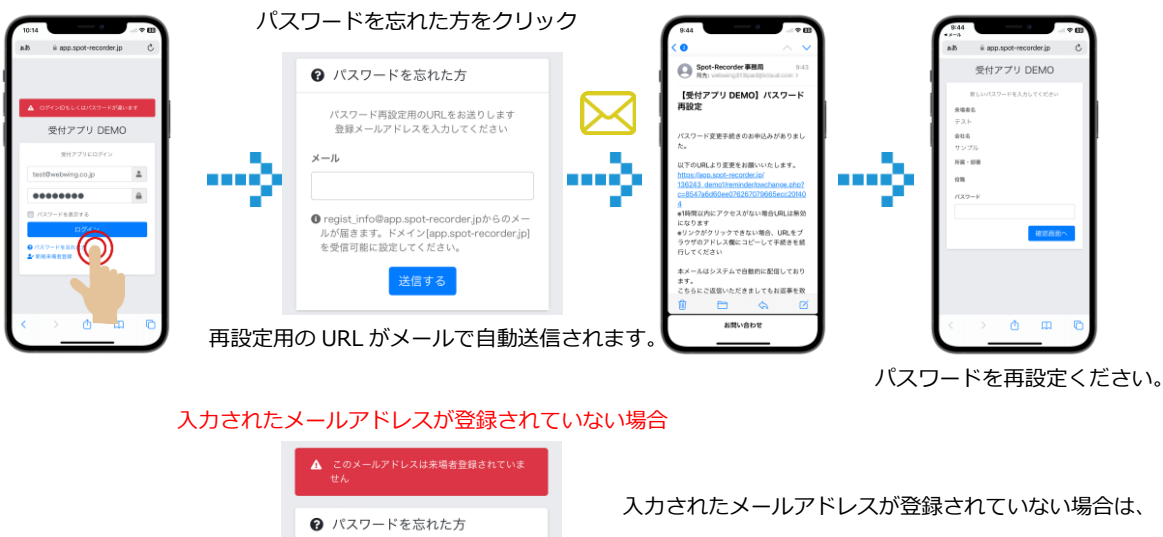

| 🛿 パスワードを忘れた方                                                                                    |
|-------------------------------------------------------------------------------------------------|
| パスワード再設定用のURLをお送りします<br>登録メールアドレスを入力してください                                                      |
| K—JL                                                                                            |
| abcd@web-wing.co.jp                                                                             |
| ■ regist_info@app.spot-recorder.jpからのメー<br>ルが届きます。ドメイン[app.spot-recorder.jp]<br>を受信可能に設定してください。 |
| 送信する                                                                                            |

メールアドレスを確認ください。

何度も「登録されていない」と出る場合は、新規来場者登 録をしてください。

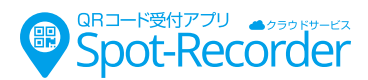

. . . .

# CSV ファイルを正しく読み込む手順

(電話番号先頭の0落ちを防ぐ)

1.Excel を起動

2.空白のブックを開く

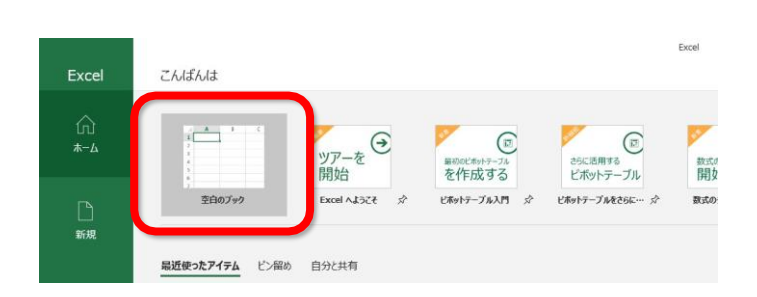

3.「データ」の「テキストまたは CSV から」を押下

| ファイル ホーム 挿入 ページレイアウト                      | 数式 データ 校問 | 表示ヘルプ  | ○ 実行したい作業を入力してくださ                    |
|-------------------------------------------|-----------|--------|--------------------------------------|
| デーダ テキストまた<br>取得 は CSV から から は範囲から たソース の |           | ▲ ● +  | 2↓ 【▲<br>素↓ 並べ替え フィルター 没再適<br>「 」 算術 |
| 90取得と変換(&)                                | クエリと接続    | データの種類 | 並べ替えとフィルター                           |
| 2                                         |           |        |                                      |
| 3                                         |           |        |                                      |
| 4                                         |           |        |                                      |
| 5                                         |           |        |                                      |
| 6                                         |           |        |                                      |

4.修正する該当の CSV ファイルを選択し、 「インポート」ボタン押下

| ナークロ取り込み                                                                                                    |                                                                                                    |                                                                                                    |                                                                                                    |                                                                                                    |                |        |        |                                                                                                    |                                                                                                    |                |                       |           |                                                                                  | × |
|----------------------------------------------------------------------------------------------------|----------------------------------------------------------------------------------------------------|----------------------------------------------------------------------------------------------------|----------------------------------------------------------------------------------------------------|----------------------------------------------------------------------------------------------------|----------------|--------|--------|----------------------------------------------------------------------------------------------------|----------------------------------------------------------------------------------------------------|----------------|-----------------------|-----------|----------------------------------------------------------------------------------|---|
|                                                                                                    | c > 05                                                                                                    | 5 (C) > 1                                                                                                    | -ザ- > y_ti                                                                                                    | nk > 99>                                                                                                    | 0-F :          | • ccc  |        | ~                                                                                                    | U ecc/08                                                                                                    | <b>生</b>       |                       |           |                                                                                  | p |
| 理・ 新しいフォルダ                                                                                                    | -                                                                                                    |                                                                                                    |                                                                                                    |                                                                                                    |                |        |        |                                                                                                    |                                                                                                    |                | 11.                   | . 0       | 1                                                                                | 0 |
| - 04-0 70+2                                                                                                    | -                                                                                                    |                                                                                                    |                                                                                                    | ^                                                                                                    |                | -      | -      |                                                                                                    |                                                                                                    |                |                       | -         | -                                                                                | - |
| R Fan Yzh                                                                                                    |                                                                                                    | 会員177                                                                                                    | ポート_20190                                                                                                    | 21514592                                                                                                    | 3.csv          |        |        | 2019/02/15 14                                                                                                    | 59 M                                                                                                    | icrosoft       | Excel C               | SV _      |                                                                                  |   |
| BOUD-E                                                                                                    | _                                                                                                    |                                                                                                    |                                                                                                    |                                                                                                    |                |        |        |                                                                                                    |                                                                                                    |                |                       |           |                                                                                  | - |
| L VAL                                                                                                    |                                                                                                    |                                                                                                    |                                                                                                    |                                                                                                    |                |        |        |                                                                                                    |                                                                                                    |                |                       |           |                                                                                  |   |
| * 6977                                                                                                    |                                                                                                    |                                                                                                    |                                                                                                    |                                                                                                    |                |        |        |                                                                                                    |                                                                                                    |                |                       |           |                                                                                  |   |
|                                                                                                    | -                                                                                                    |                                                                                                    |                                                                                                    |                                                                                                    |                |        |        |                                                                                                    |                                                                                                    |                |                       |           |                                                                                  |   |
| unei_ref_format_20                                                                                                    | 1                                                                                                    |                                                                                                    |                                                                                                    |                                                                                                    |                |        |        |                                                                                                    |                                                                                                    |                |                       |           |                                                                                  |   |
| 口服代行OP系                                                                                                    |                                                                                                    |                                                                                                    |                                                                                                    |                                                                                                    |                |        |        |                                                                                                    |                                                                                                    |                |                       |           |                                                                                  |   |
| 1.代理店対応                                                                                                    |                                                                                                    |                                                                                                    |                                                                                                    |                                                                                                    |                |        |        |                                                                                                    |                                                                                                    |                |                       |           |                                                                                  |   |
| Microsoft Excel                                                                                                    |                                                                                                    |                                                                                                    |                                                                                                    |                                                                                                    |                |        |        |                                                                                                    |                                                                                                    |                |                       |           |                                                                                  |   |
| OpeDrive                                                                                                    |                                                                                                    |                                                                                                    |                                                                                                    |                                                                                                    |                |        |        |                                                                                                    |                                                                                                    |                |                       |           |                                                                                  |   |
|                                                                                                    |                                                                                                    |                                                                                                    |                                                                                                    |                                                                                                    |                |        |        |                                                                                                    |                                                                                                    |                |                       |           |                                                                                  |   |
| n                                                                                                    |                                                                                                    |                                                                                                    |                                                                                                    |                                                                                                    |                |        |        |                                                                                                    |                                                                                                    |                |                       |           |                                                                                  |   |
| ネットワーク                                                                                                    |                                                                                                    |                                                                                                    |                                                                                                    |                                                                                                    |                |        |        |                                                                                                    |                                                                                                    |                |                       |           |                                                                                  |   |
|                                                                                                    | <                                                                                                    |                                                                                                    |                                                                                                    |                                                                                                    |                |        |        |                                                                                                    |                                                                                                    |                |                       |           |                                                                                  |   |
|                                                                                                    |                                                                                                    |                                                                                                    |                                                                                                    |                                                                                                    |                |        |        |                                                                                                    |                                                                                                    |                |                       |           |                                                                                  |   |
|                                                                                                    |                                                                                                    |                                                                                                    |                                                                                                    |                                                                                                    |                |        |        |                                                                                                    |                                                                                                    |                |                       |           |                                                                                  |   |
| 774                                                                                                    | I-€(N):                                                                                                    | 会員エクス                                                                                                    | ボート_20190                                                                                                    | 215145923                                                                                                    | Lesv           |        |        | ~                                                                                                    |                                                                                                    | 14 A           |                       | t*.co     | 1                                                                                | × |
| 774                                                                                                    | V€(N);                                                                                                    | 会員エクス                                                                                                    | ボート_20190                                                                                                    | 215145923                                                                                                    | Lesv           |        |        | 7-A(L)                                                                                                    | 8+71-7<br>12#-                                                                                                    | - H(M)         | Ď                     | t*.co     | )<br>セル                                                                          | - |
| 774)                                                                                                    | 1-E(N);                                                                                                    | 会員エクス                                                                                                    | #−F_20190.                                                                                                    | 215145923                                                                                                    | Lesv           |        |        | 7-14(L)                                                                                                    | - 12#-                                                                                                    | - H(M)         | D                     | t*.co     | 1)<br>12月/                                                                       | - |
| 774)                                                                                                    | 1-E(N):                                                                                                    | 会員エクス                                                                                                    | ポ−ト_20190.                                                                                                    | 215145923                                                                                                    | Lesv           |        |        | 9-M(L)                                                                                                    | 474                                                                                                    | - H(M)         | D                     | \$40      | 1)<br>1216                                                                       | • |
| 774)                                                                                                    | 1-E(N):                                                                                                    | 会員エクス                                                                                                    | #−F_20190.                                                                                                    | 215145923                                                                                                    | Lesv           |        |        | 7-R(L)                                                                                                    | 42#-                                                                                                    | - H(M)         |                       | t*.co     | 1<br>セル                                                                          |   |
| 77代)<br>会員エクスポート_201902                                                                                                    | 15200805                                                                                                    | <b>会員192</b>                                                                                                    | #−F_20190                                                                                                    | 215145923                                                                                                    | Lesv           |        |        | 7-JU                                                                                                    | f2#                                                                                                    | - H(M)         | <b>)</b>              | t*.co     | 1<br>1214                                                                        | • |
| 77代)<br>注意エクスポート_201902<br>077-fA<br>20月1日(27下45) * 1                                                                                                    | 15200805<br>80524<br>257                                                                                                    | 会員192                                                                                                    | #-ト_20190;<br>,,,,,,,,,,,,,,,,,,,,,,,,,,,,,,,,,,,,                                                                                                    | 215145923<br>85<br>86<br>86                                                                                                    | Lesv           |        |        | 7-24(1)                                                                                                    | f2#                                                                                                    | - H(M)         | <b>)</b>              | 473       | 1)<br>10%                                                                        |   |
| 77代<br>通工クスポート_201902<br>2027代<br>自知世(22) A3 ・)<br>第 0 6年<br>第 0 6年                                                                                                    | 15200805<br>15200805<br>1527<br>1527<br>1527<br>1527<br>1527                                                                               | 会員I92                                                                                                    | #-F_20190;<br>7-759<br>8502<br>828 885                                                                                                    | 215145923<br>215145923<br>215145923<br>215145923<br>215145923                                                                                                    | Lcav<br>       | 0.95   | PB6    | 7- <i>1</i> 40)<br>076/10                                                                                                    | f2#                                                                                                    | - H(M)         | <b>)</b>              | \$**      | )<br>セル                                                                          |   |
| ファイル<br>目上のスポート_201902<br>027イル<br>1月1日日(ファイカ) ・<br>1月1日日(ファイカ) ・<br>1月1日日(ファイカ) ・<br>1月1日日(ファイカ) ・<br>1月1日日(ファイカ) ・<br>1月1日日(ファイカ) ・<br>1月1日日(日本) ・<br>1月1日日(日本) ・<br>1月1日(日本) ・<br>1月1日(日本) -<br>1月1日(日本) -<br>1月1日(日本) -<br>1月 | 1-6(N):                                                                                                    | 会員173<br>0.CV<br>3-F 155<br>5 2                                                                                                    | #−F_20190:<br>- 20190:<br>- 8650 z<br>- 8650 z<br>- 86500 z<br>- 86500 z<br>- 86500 z<br>- 86500 z                                                                                                    | 215145923<br>215145923<br>MB<br>2017:835<br>808:84<br>808:84<br>809:84<br>808:84<br>808:8                                                                                                    | Lcsv<br>8:204  | 0.11   | HB6    | 7-ML)                                                                                                    | С 12/ж<br>12/ж<br>9//2/02/-+<br>9//2/40<br>уксяна:                                                                                                    | -H(M)          | <b>D</b>              | \$+5      | 1)<br>11世界                                                                       |   |
| ファイム<br>日本<br>ロッチム<br>ロートーの1902<br>ロートーの1902<br>ロートー                                                                                                    | 15200805<br>#15200805<br>#15200805<br>#15200805<br>#15200805<br>#15200805<br>#15200805<br>#15200805<br>#15200805<br>#15200805<br>#15200805 | 会員17ス<br>                                                                                                    | #-F_20190;<br>                                                                                                    | 215145923<br>NG<br>NGCBC4<br>5 SNR S<br>NG<br>NG<br>NG<br>NG<br>NG<br>NG<br>NG<br>NG<br>NG<br>NG<br>NG<br>NG<br>NG                                                                                                    | Lesv<br>Balne  | 0/6    | 18786  | 7-AQ                                                                                                    | 054/20029-F<br>4/2040<br>4/2040<br>204425<br>204425<br>204425                                                                                                    | - H(M)         |                       | \$*<br>** | う<br>*セル                                                                         |   |
| 377代)     377代)     377(34)     377(34)     377(34)     377(34)     377(34)     377(34)     377(34)     377(34)     377(34)     377(34)     377(34)     377(34)     377(34)     377(34)     377(34)     377(34)     377(34)     377(34)     377(34)     377(34)     377(34)     377(34)     377(34)     377(34)     377(34)     377(34)     377(34)     377(34)     377(34)     377(34)     377(34)     377(34)     377(34)     377(34)     377(34)     377(34)     377(34)     377(34)     377(34)     377(34)     377(34)     377(34)     377(34)     377(34)     377(34)     377(34)     377(34)     377(34)     377(34)     377(34)     377(34)     377(34)     377(34)     377(34)     377(34)     377(34)     377(34)     377(34)     377(34)     377(34)     377(34)     377(34)     377(34)     377(34)     377(34)     377(34)     377(34)     377(34)     377(34)     377(34)     377(34)     377(34)     377(34)     377(34)     377(34)     377(34)     377(34)     377(34)     377(34)     377(34)     377(34)     377(34)     377(34)     377(34)     377(34)     377(34)     377(34)     377(34)     377(34)     377(34)     377(34)     377(34)     377(34)     377(34)     377(34)     377(34)     377(34)     377(34)     377(34)     377(34)     377(34)     377(34)     377(34)     377(34)     377(34)     377(34)     377(34)     377(34)     377(34)     377(34)     377(34)     377(34)     377(34)     377(34)     377(34)     377(34)     377(34)     377(34)     377(34)     377(34)                                                                                                    | 15200805<br>81520805<br>815924<br>327<br>327<br>2377                                                                                       | 会員17ス<br>                                                                                                    | ボート_201903<br>デート_201903<br>(1050/15<br>(1050/15<br>2050/15<br>2050/15<br>2050/15<br>2050/15<br>2050/15<br>2050/15                                                                                                    | 215145923<br>2015145923<br>201512834<br>201512834<br>2015120<br>2015120<br>2015100<br>2015100<br>2015100<br>2015100<br>201510000000000                                                                                                    | Lesv<br>Basse  | QM     | 298%   | 2-AQ                                                                                                    | ВЭСИО29-Р<br>истана<br>истана<br>истана<br>истана<br>истана<br>истана<br>истана<br>истана                                                                                                    | - H(M)         | 2<br>2<br>2           | 475       | 1)<br>1世為                                                                        |   |
| 27+1     27+1     27-1     27-1     27-1     27-1     27-1     27-1     27-1     27-1     27-1     27-1     27-1     27-1     27-1     27-1     27-1     27-1     27-1     27-1     27-1     27-1     27-1     27-1     27-1     27-1     27-1     27-1     27-1     27-1     27-1     27-1     27-1     27-1     27-1     27-1     27-1     27-1     27-1     27-1     27-1     27-1     27-1     27-1     27-1     27-1     27-1     27-1     27-1     27-1     27-1     27-1     27-1     27-1     27-1     27-1     27-1     27-1     27-1     27-1     27-1     27-1     27-1     27-1     27-1     27-1     27-1     27-1     27-1     27-1     27-1     27-1     27-1     27-1     27-1     27-1     27-1     27-1     27-1     27-1     27-1     27-1     27-1     27-1     27-1     27-1     27-1     27-1     27-1     27-1     27-1     27-1     27-1     27-1     27-1     27-1     27-1     27-1     27-1     27-1     27-1     27-1     27-1     27-1     27-1     27-1     27-1     27-1     27-1     27-1     27-1     27-1     27-1     27-1     27-1     27-1     27-1     27-1     27-1     27-1     27-1     27-1     27-1     27-1     27-1     27-1     27-1     27-1     27-1     27-1     27-1     27-1     27-1     27-1     27-1     27-1     27-1     27-1     27-1     27-1     27-1     27-1     27-1     27-1     27-1     27-1     27-1     27-1     27-1     27-1     27-1     27-1     27-1     27-1     27-1     27-1     27-1     27-1     27-1     27-1     27-1     27-1     27-1     27-1     27-1     27-1     27-1     27-1     27-1     27-1     27-1     27-1     27-1     27-1     27-1     27-1     27-1     27-1     27-1     27-1     27-1     27-1     27-1     27-1     27-1     27-1     27-1     27-1     27-1     27-1     27-1     27-1     27-1     27-1     27-1     27-1     27-1     27-1     27-1     27-1     27-1     27-1     27-1     27-1     27-1     27-1     27-1     27-1     27-1     27-1     27-1     27-1     27-1     27-1     27-1     27-1     27-1     27-1     27-1     27-1     27-1     27-1     27-1     27-1     27-1     27-1     27-1                                                                                                    | 15200805<br>869524<br>3377<br>2005<br>E40-886<br>E40-886                                                                                   | 会員107<br>                                                                                                    | #= F_201900                                                                                                    | 215145923                                                                                                    | Lesv<br>Basine | 026    | 3896   | 2-140                                                                                                    | 097/2009-F<br>907/2009-F<br>907/2009-F<br>907/2009-F<br>907/2009-F<br>907/2009-F<br>907/2009-F<br>907/2009-F<br>905/2009-F<br>905/2009-F                                                                                                    | - H(M)<br>Энтю | <b>D</b>              | 442       | 1)<br>10 Ju                                                                      |   |
| 20・40     20・40     20・40     20・40     20・40     20・40     10・40     10・40     10・40     10・40     10・40     10・40     10・40     10・40     10・40     10・40     10・40     10・40     10・40     10・40     10・40     10・40     10・40     10・40     10・40     10・40     10・40     10・40     10・40     10・40     10・40     10・40     10・40     10・40     10     10     10     10     10     10     10     10     10     10     10     10     10     10     10     10     10     10     10     10     10     10     10     10     10     10     10     10     10     10     10     10     10     10     10     10     10     10     10     10     10     10     10     10     10     10     10     10     10     10     10     10     10     10     10     10     10     10     10     10     10     10     10     10     10     10     10     10     10     10     10     10     10     10     10     10     10     10     10     10     10     10     10     10     10     10     10     10     10     10     10     10     10     10     10     10     10     10     10     10     10     10     10     10     10     10     10     10     10     10     10     10     10     10     10     10     10     10     10     10     10     10     10     10     10     10     10     10     10     10     10     10     10     10     10     10     10     10     10     10     10     10     10     10     10     10     10     10     10     10     10     10     10     10     10     10     10     10     10     10     10     10     10     10     10     10     10     10     10     10     10     10     10     10     10     10     10     10     10     10     10     10     10     10     10     10     10     10     10     10     10     10     10     10     10     10     10     10     10     10     10     10     10     10     10     10     10     10     10     10     10     10     10     10     10     10     10     10     10     10     10     10     10     10     10     10     10     10     10     10     10     10     10     10     10     10     10     10     10     10     10     10     10                                                                                                    | 15200805<br>869584<br>357<br>2009<br>2009<br>2009<br>2009<br>2009<br>2009<br>2009<br>200                                                   | 会員102<br>CSV<br>그-F 109<br>※<br>※<br>※<br>※<br>※<br>※<br>※                                                                                                    | ボート_201900<br>・ 第一一個日の<br>- 個日の2<br>- 一個日の2<br>- 一〇日の2<br>- 一〇日の2<br>- 一〇日<br>- 一〇日<br>- 一<br>- 一<br>- 一<br>- 一<br>- 一<br>- 一<br>- 一<br>- 一<br>- 一<br>- 一                                                                                                    | 215145923<br>215145923<br>21514592<br>21514592<br>2151592<br>21514592<br>21514592<br>2151592<br>2151592<br>2155592<br>215555555555                                                                                                    | LCSV<br>B 2004 | (1276  | 1286   | 2-AC)                                                                                                    | 0970/029-F                                                                                                    | - H(M)         | <b>D</b>              | 473       | 1                                                                                |   |
| 2743<br>日エクスパート 201902<br>0774<br>10月間日20月1日 (1)<br>1月間日20月1日 (1)<br>1月日1日 (1)<br>1月日1日 (1)<br>1月日1日1日 (1)<br>1月日1日 (1)<br>1月日1日 (1)<br>1月日1日 (1)<br>1月日1日 (1)<br>1月日1日 (1)<br>1月日1日 (1)<br>1月日1日 (1)<br>1月日1日 (1)<br>1月日1日 (1)<br>1月日1日 (1)<br>1月日1日 (1)<br>1月日1日 (1)<br>1月日1日 (1)<br>1月日1日 (1)<br>1月日1日 (1)<br>1月日1日 (1)<br>1月日1日 (1)<br>1月日1日 (1)<br>1月日1日 (1)<br>1月日1日 (1)<br>1月日1日1日 (1)<br>1月日1日1日 (1)<br>1月日1日1日 (1)<br>1月日1日1日111 (1)<br>1月日1日111 (1)<br>1月日1日111 (1)<br>1月日111 (1)<br>1月日111 (1)<br>1月日111 (1)<br>1月日111 (1)<br>1月日111 (1)<br>1月日111 (1)<br>1月日111 (1)<br>1月日111 (1)<br>1月日111 (1)<br>1月日111 (1)<br>1月日111 (1)<br>1月日111 (1)<br>1月日111 (1)<br>1月日111 (1)<br>1月111 (1)<br>1月111 (1)<br>1月1111 (1)                                                                                                    | 15200805<br>819527<br>3057<br>2057<br>2057<br>2057                                                                                         | 会員102<br>0.csv<br>コード 戦略<br>支<br>支<br>支<br>売<br>務                                                                                                    | デーク型の<br>デーク型の<br>・<br>第日の 20<br>2000/073<br>2000/073<br>2000/07<br>2000/073<br>2000/073<br>2000/075<br>2000/075<br>2000/075<br>2000/075<br>2000/075<br>2000/075                                                                                                    | 215145923<br>ktd<br>00 HCM3<<br>5 999949<br>nat<br>autor<br>autor | LCSV<br>B 2004 | 12/6   | JPR6   | 9-440                                                                                                    | ОУСЛОСО-Н<br>ИГЛИ<br>1000-1<br>1000-1000-1<br>1000-1000-1<br>1000-1000-1<br>1000-1000-1000-1000-1000-1000-1000 | - H(M)         | <b>D</b>              | 1* csp    | 1                                                                                |   |
| 27代<br>第二クスペトト2019/02<br>1017年6月27日<br>1017年6月27日<br>1017年7月27日<br>1017年7月17日<br>1017年7月17日<br>1017年7月17日<br>1017<br>10175<br>1017                                                                                                    | 15200805<br>819329<br>3077<br>2077<br>2077<br>2077<br>2077<br>2077                                                                         | 会員192<br>0.CSV<br>コード 1000<br>8<br>文<br>文<br>文<br>文<br>文<br>天<br>男                                                                                                    | 7-989<br>- (850 2<br>820047)<br>- (850 2<br>820047)<br>- (850 2<br>- (850 2<br>-                                                                                                    | 215145923                                                                                                    | LCSV<br>B 3196 | 0.91   | JEN6   | 27-AAD<br>Malatista<br>Malatista<br>Mal | ВУРСИ ОРУ-F<br>12744<br>12744<br>12744<br>12744<br>12745<br>12755<br>127555<br>127555<br>127555<br>127555<br>127555<br>127555<br>127555<br>12                                                                                                    | - H(M)         |                       | 1*cm      | 1                                                                                |   |
| 日本の<br>日本の<br>のでから<br>のできた<br>のできた<br>のできた<br>ののできた。<br>ののできた。<br>ののでできた。<br>ののでできた。<br>ののですた。<br>ののででするた。<br>ののでですた。<br>ののででするた。<br>ののででするた。<br>ののででするた。<br>ののでですた。<br>ののででするた。<br>ののででするた。<br>ののででするた。<br>ののででするた。<br>ののででするた。<br>ののででするた。<br>ののででするた。<br>ののででするた。<br>ののでででするた。<br>ののででするた。<br>ののででするた。<br>ののででするた。<br>ののででするた。<br>ののででするた。<br>ののででするた。<br>ののででするた。<br>ののででするた。<br>ののででするた。<br>ののででするた。<br>ののででするた。<br>ののででするた。<br>ののででするた。<br>ののででするた。<br>ののででするた。<br>ののででするた。<br>ののででするた。<br>ののででするた。<br>ののでででするた。<br>ののででするた。<br>ののででするた。<br>ののでででするた。<br>ののでででするた。<br>ののででするた。<br>ののでででするた。<br>ののでででするた。<br>ののでででするた。<br>ののでででするた。<br>ののでででするた。<br>ののでででするた。<br>ののでででするた。<br>ののでででするた。<br>ののででででするた。<br>ののでででするた。<br>ののでででするた。<br>ののででででするた。<br>ののでででです。<br>ののでででででです。<br>ののでででででででででです。<br>ののででででででででででででででででででででででででででででででででででで                                                                                                    | 15200805<br>818929<br>2017<br>2017<br>2017<br>2017<br>2017<br>2017<br>2017<br>2017                                                         | 会員192<br>5.CSV<br>コード 1159<br>※<br>文<br>文<br>文<br>文<br>文<br>文<br>文                                                                                                    | F−-9201900 F−-9201900 e8000 a 8200 e800 8200 e800                                                                                                    | 215145923                                                                                                    | 8396<br>8396   | QM     | Hm6    | 29-MU                                                                                                    | 054,2400-F<br>472440<br>472440<br>4720310<br>4720310<br>4720310<br>4720310<br>4720310<br>4720310<br>4720310<br>4720310<br>4720310<br>4720310<br>4720310<br>4720310<br>4720310<br>47204<br>47204<br>47203<br>47204<br>47203<br>47203<br>47203<br>47204<br>47204<br>47203<br>47203<br>47204<br>47204<br>47203<br>47203<br>47204<br>47204<br>47203<br>47203<br>47204<br>47204<br>47204<br>47204<br>47204<br>47204<br>47204<br>47204<br>47203<br>47204<br>47204<br>47204<br>47203<br>47204<br>47203<br>47203<br>47203<br>47204<br>47203<br>47203<br>47203<br>47203<br>47203<br>47203<br>47203<br>47203<br>47203<br>47203<br>47203<br>47203<br>47203<br>47203<br>47203<br>47203<br>47203<br>47203<br>47203<br>47203<br>47203<br>47203<br>47203<br>47203<br>47203<br>47203<br>47203<br>47203<br>47203<br>47203<br>47203<br>47203<br>47203<br>47200<br>47200<br>47000<br>47000<br>47000<br>47000<br>47000<br>47000<br>47000<br>47000<br>47000<br>4700000000                                                                                                    | - H(M)         |                       | 1*cm      | 1                                                                                |   |
| 37・5     37・5     37・5     37・5     37・5     37・5     37・5     37・5     37・5     37・5     37・5     37・5     37・5     37・5     37・5     37・5     37・5     37・5     37・5     37・5     37・5     37・5     37・5     37・5     37・5     37・5     37・5     37・5     37・5     37・5     37・5     37・5     37・5     37・5     37・5     37・5     37・5     37・5     37・5     37・5     37・5     37・5     37・5     37・5     37・5     37・5     37・5     37・5     37・5     37・5     37・5     37・5     37・5     37・5     37・5     37・5     37・5     37・5     37・5     37・5     37・5     37・5     37・5     37・5     37・5     37・5     37・5     37・5     37・5     37・5     37・5     37・5     37・5     37・5     37・5     37・5     37・5     37・5     37・5     37・5     37・5     37・5     37・5     37・5     37・5     37・5     37・5     37・5     37・5     37・5     37・5     37・5     37・5     37・5     37・5     37・5     37・5     37・5     37・5     37・5     37・5     37・5     37・5     37・5     37・5     37・5     37・5     37・5     37・5     37・5     37・5     37・5     37     37     37     37     37     37     37     37     37     37     37     37     37     37     37     37     37     37     37     37     37     37     37     37     37     37     37     37     37     37     37     37     37     37     37     37     37     37     37     37     37     37     37     37     37     37     37     37     37     37     37     37     37     37     37     37     37     37     37     37     37     37     37     37     37     37     37     37     37     37     37     37     37     37     37     37     37     37     37     37     37     37     37     37     37     37     37     37     37     37     37     37     37     37     37     37     37     37     37     37     37     37     37     37     37     37     37     37     37     37     37     37     37     37     37     37     37     37     37     37     37     37     37     37     37     37     37     37     37     37     37     37     37     37     37     37     37     37     37     37     37     37     37     37     37     37     37     37                                                                                                        | 15200805<br>819-24<br>2077<br>2077<br>2077<br>2077<br>2077<br>2077<br>2077<br>20                                                           | 会員192<br>CSV<br>コード 1059<br>ウ<br>ウ<br>ウ<br>ラ<br>ラ                                                                                                    | #−+_20190;                                                                                                    | 215145923<br>2015-3455<br>2015-3455<br>2 808969<br>3<br>3<br>3<br>3<br>3<br>3<br>3<br>3<br>3<br>3<br>3<br>3<br>3<br>3<br>3<br>3<br>3<br>3                                                                                                    | .csv<br>       | (1276) | JEIN & | 2-140                                                                                                    | 026/0029-F<br>402840<br>402840<br>402025<br>405444<br>402025<br>405444<br>402025<br>405444<br>402025<br>405444<br>402025<br>405444<br>402025<br>405444<br>402025<br>405444<br>402025<br>40544<br>402025<br>40544<br>402025<br>40544<br>40545<br>40545<br>40555<br>40545<br>40545<br>40555<br>40545<br>40555<br>40545<br>40555<br>405555<br>405555<br>405555<br>405555<br>405555<br>405555<br>405555<br>4055555<br>405555<br>405555<br>405555<br>4055555<br>4055555<br>4055555<br>4055555<br>4055555<br>4055555<br>40555555<br>4055555<br>4055555<br>40555555<br>405555555<br>405555555<br>4055555555                                                                                                    | 3/1 ()<br>3/10 | 2×                    | t*.cs+    | 1)<br>*E#                                                                        |   |
| 日本の<br>日本の<br>のでは<br>のですい<br>のですい<br>の<br>の<br>の<br>の<br>の<br>の<br>の<br>の<br>の<br>の<br>の<br>の<br>の                                                                                                    | 15200805<br>15200805<br>15200805<br>1520980<br>1527<br>2007<br>2007<br>100 255                                                             | 会員192<br>CCV<br>コード 1000<br>5 0<br>0<br>0<br>0<br>0<br>0<br>0<br>0<br>0<br>0<br>0<br>0<br>0<br>0<br>0<br>0<br>0                                                         | ボート_201902<br>デージ目<br>(第502<br>第503<br>101002<br>101002<br>10100<br>101000<br>10000<br>10000<br>10000<br>10000<br>10000<br>10000<br>1000 | 215145923                                                                                                    | .csv<br>       | (276   | Hm6    | 9-80)                                                                                                    | 0767000-F<br>177340<br>187425<br>187425<br>187425<br>187425<br>187425<br>187425<br>187425<br>187425<br>187425<br>187425<br>187425<br>187425<br>18745<br>18745<br>19745<br>19745<br>19745<br>1975<br>1975<br>1975<br>1975<br>1975<br>1975<br>1975<br>197                                                                                                    | 99990          |                       | t*.cs+    | 1)<br>*E#                                                                        |   |
| 27:43<br>(副王のスペート 2018/02<br>のクイム<br>10. 1048 (2017) (1)<br>10. 1048 (2017) (1)<br>10. 1048 (2017) (1                                                                                                    | 15200805<br>819329<br>3529<br>2529<br>2529<br>2529<br>2529<br>2529<br>2529                                                                 | 会員177ス<br>                                                                                                    | ₹-+_201900<br>* (#850.3<br>#810 #855<br>#810 #815<br>#810<br>#810<br>#810<br>#810<br>#810<br>#810<br>#810<br>#810                                                                                                    | 215145923<br>00 (1-18)-04<br>5 (10)-04<br>7 (10)-04<br>7 (                                                                                                    | .civ           | (1276  | Jiné   | 2-A(1)                                                                                                    | 0256-0620-F<br>4011448<br>402448<br>402428<br>402428<br>402428<br>402428<br>402428<br>402428<br>402428<br>402428<br>402492<br>40248<br>40249<br>40248<br>40248<br>4025<br>4025<br>4025<br>4025<br>4025<br>4025<br>4025<br>4025                                                                                                    | 9571Q          |                       | 1*.csv    | 1)<br>10<br>10<br>10<br>10<br>10<br>10<br>10<br>10<br>10<br>10<br>10<br>10<br>10 |   |
| 日本の1000000000000000000000000000000000000                                                                                                    | 15200805<br>15200805<br>1520805<br>1520805<br>1520805<br>1520<br>1520<br>1520<br>1520<br>1520<br>1520<br>1520<br>15                        | 会員I9ス<br>.csv                                                                                                    | ボート_201902<br>・ デージョー<br>第5日 単語日<br>第5日 単語日<br>第5日 単語<br>第5日 単語<br>第5日<br>第5日<br>第5日<br>第5日<br>第5日<br>第5日<br>第5日<br>第5日<br>第5日<br>第5日                                                                                                    | 215145923<br>800<br>800<br>800<br>800<br>800<br>800<br>800<br>800<br>800<br>80                                                                                                    | .csv<br>8/2014 | (125   | JER 6  | 7-8(L)                                                                                                    | 097/2000-F<br>87744<br>88745<br>88745<br>88745<br>88745<br>88745<br>88745<br>88745<br>88745<br>88745<br>88745<br>88745<br>88745<br>88745<br>88745<br>88745<br>88745<br>8875<br>887                                                                                                    | 3:HQ           |                       | 1* con    | 1)<br>10<br>10<br>10<br>10<br>10<br>10<br>10<br>10<br>10<br>10<br>10<br>10<br>10 |   |
| 日本の<br>日本の<br>日本の<br>日本の<br>日本の<br>日本の<br>日本の<br>日本の                                                                                                    | 4-6(N);<br>15200805<br>389-284<br>(327<br>2009<br>2009<br>2009<br>2009<br>2009<br>2009<br>2009<br>20                                       | 会員エクス<br>.csv<br>ユード 1550<br>男<br>支<br>支<br>売<br>売<br>売                                                                                                    | 東一ト_201902<br>- 「第500 4<br>第50 4<br>第50 4<br>第<br>第<br>第<br>第<br>第<br>第<br>第<br>第<br>第<br>第<br>第<br>第<br>第<br>第<br>第<br>第<br>第<br>第<br>第                                                                                                    | 215145923<br>to: Hoc Biol 4<br>8 000 00 00<br>8 000 00<br>9 000 00<br>9 00000000                                                                                                    | .csv<br>8/2014 | 1275   | JEM 6. | 07-240                                                                                                    | 050/002-1<br>47546<br>475460<br>475460<br>475560<br>4755600<br>4755600<br>4755600<br>4755600<br>4755600<br>4755600<br>4755600<br>47556000<br>4755600000000000000000000000000000000000                                                                                                    | 5:H0           |                       | 1*.cs     | 1                                                                                |   |
| 日本1000000000000000000000000000000000000                                                                                                    | 1-6(N):<br>15200805<br>809-24<br>307<br>7077<br>7077<br>7077<br>7077<br>7077<br>7077<br>7077                                               | 会員エウス           .csv           → F         1500           > S         2           > S         2           > S         2           > S         2           > S         3 | #-F_20190.                                                                                                    | 215145923<br>No HCM 54<br>8 99995<br>1 000000<br>1 000000                                                                                                    |                | 1275   | JERG . | 0%C/2<br>Mini 2014 (2014)<br>Mini 2014 (2014)<br>Mini 2014 (2014)<br>Mini 2014 (2014)<br>Mini 2012 (2014)<br>Mini 2012 (2014)<br>Mini 2014 (2014)<br>Mini 2014 (2014)              | 12/2/14                                                                                                    | 97710          |                       | 1*.cs     | 1                                                                                |   |
| 27代     10 日本     10 日本     1                                                                                                    | 15200805<br>889284<br>2009<br>2009<br>2009<br>2009<br>2009<br>2009<br>2009<br>200                                                          | 会員1973                                                                                                    |                                                                                                    | 215145923                                                                                                    | .csv<br>       | 1275   | )#366  | 7-40)                                                                                                    | 097/2/CO/-F<br>47244<br>47244<br>47245<br>47253<br>47253<br>47253<br>47253<br>47253<br>47253<br>47253<br>47253<br>47253<br>47253<br>47253<br>47253<br>47255<br>47254<br>47254<br>77255<br>77257<br>77257<br>77777<br>77777<br>777777<br>77777777                                                                                                    | 9/1 / /        | )<br>)<br>)<br>)<br>) | 472       | 1                                                                                |   |

5.新たなウインドウが開く 「編集」ボタン押下

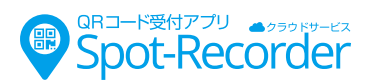

| 23         213         108/10         日本川         反正         氏面         日本川         氏面         日本川         氏面         103-7-         7-9'>-3         103-7-           1         1         1         1         1         1         1         1         1         1         1         1         1         1         1         1         1         1         1         1         1         1         1         1         1         1         1         1         1         1         1         1         1         1         1         1         1         1         1         1         1         1         1         1         1         1         1         1         1         1         1         1         1         1         1         1         1         1         1         1         1         1         1         1         1         1         1         1         1         1         1         1         1         1         1         1         1         1         1         1         1         1         1         1         1         1         1         1         1         1         1                                                                                                    |
|----------------------------------------------------------------------------------------------------|
| ●         ●         ●         ●         ●         ●         ●         ●         ●         ●         ●         ●         ●         ●         ●         ●         ●         ●         ●         ●         ●         ●         ●         ●         ●         ●         ●         ●         ●         ●         ●         ●         ●         ●         ●         ●         ●         ●         ●         ●         ●         ●         ●         ●         ●         ●         ●         ●         ●         ●         ●         ●         ●         ●         ●         ●         ●         ●         ●         ●         ●         ●         ●         ●         ●         ●         ●         ●         ●         ●         ●         ●         ●         ●         ●         ●         ●         ●         ●         ●         ●         ●         ●         ●         ●         ●         ●         ●         ●         ●         ●         ●         ●         ●         ●         ●         ●         ●         ●         ●         ●         ●         ●         ●         ●         ●         ●                                                                                                            |
| 1         33305 月上255         男         2550005         mill           2         33055 月上255         安         nal         -720/07           3         33055 月上255         安         nal         nal         -720/07           3         33055 月上255         安         nal         nal         6         6         6         20000 目b77         たたかあお         nal         nal         6         6         20000 目b77<たたかあお         nal         nal         1         6         20000 目b77<たたかあお         nal         nal         nal         1         6         20000 目b77<たたかあお         nal         nal         1         1         1         1         1         1         1         1         1         1         1         1         1         1         1         1         1         1         1         1         1         1         1         1         1         1         1         1         1         1         1         1         1         1         1         1         1         1         1         1         1         1         1         1         1         1         1         1         1         1         1         1                                                                                                    |
| 3         311114 (1185)         5         auf         auf         8           4         20007 目中 74         たなわれ         5         auf         auf         6         20207 目中 74         たなわれ         auf         auf         auf         fb122247-1,20021500           5         20007 目中 74         たなわれ         5         auf         auf         auf         auf         auf         fb122247-1,20021500         fb120247-1,20021500         fb120247-1,20021500         fb120247-1,20021500         fb120247-1,20021500         fb120247-1,2002150         fb120247-1,2002150         fb12047-1,2002150         fb12047-1,2002150         fb12047-1,2002150         fb12047-1,2002150         fb12047-1,2002150         fb12047-1,2002150         fb12047-1,2002150         fb12047-1,2002150         fb12047-1,2002150 |
| 4         2000 田中ユキ         支         And         And                                                                                                    |
| 5         20000<日中アオ         たなかあち         anil         anil                                                                                                    |
|                                                                                                    |
| 1 2000 Bis/AU     17 C/C2 27 20 000 0000 1     1000001     ソース     100001201     1000001     ソース     東西ホルへッグー数     東西ホルへッグー数     東京ホルス型                                                                                                    |
| 昇格されたヘッダー数<br>次 変更された型                                                                                                    |
| ×変更された型                                                                                                    |
|                                                                                                    |

#### 7.電話番号の列のセル設定を確認

| lの<br>除▼ | 行の 行の<br>保持▼ 削除▼         |                                                                                                    | 列の<br>分割▼                                                                                | グルー<br>プ化                        | 1<br>•           | 値の置換                  |   |                      | 💷 ファイノ | の結合                |
|----------|--------------------------|----------------------------------------------------------------------------------------------------|------------------------------------------------------------------------------------------|----------------------------------|------------------|-----------------------|---|----------------------|--------|--------------------|
| ₽        | 行の削減                     | 並べ替え                                                                                                    |                                                                                          | 結合                               |                  |                       |   |                      |        |                    |
| 0 [•     | ▲ A <sup>B</sup> C 連絡先出」 | 帮 AB                                                                                                    | : 基格:                                                                                    | 先電                               | -                | A <sup>B</sup> c 連絡先  | • | A <sup>B</sup> c 連絡分 | もフリ 💌  | A <sup>B</sup> c 連 |
|          |                          | 03                                                                                                    | 012345                                                                                   | 678                              |                  | 母                     |   |                      |        | -                  |
|          |                          | 08                                                                                                    | -2222-3                                                                                  | 3333                             |                  | 明子                    |   |                      |        | 母                  |
|          |                          | 03                                                                                                    | -9999-7                                                                                  | 1777                             |                  | 幸子                    |   |                      |        | -                  |
|          |                          | 07                                                                                                    | 0-3333                                                                                   | -3333                            |                  | —— 魚『                 |   |                      |        | ίν`                |
|          |                          | <ul> <li>▲A<sup>b</sup>c</li> <li>1.2</li> <li>\$</li> <li>1<sup>2</sup>3</li> <li>%</li> <li></li></ul> | 連絡先<br>10進<br>20<br>20<br>20<br>20<br>20<br>20<br>20<br>20<br>20<br>20<br>20<br>20<br>20 | 2マレンデージ<br>(<br>時刻)<br>(<br>タイト) | A <sup>B</sup> C | 連絡先 <sub>30</sub> (*) |   |                      |        |                    |
|          |                          | ×.                                                                                                    | True/F                                                                                   | alse                             |                  | _                     |   |                      |        |                    |
|          |                          |                                                                                                    | バイナ                                                                                      | IJ                               |                  |                       |   |                      |        |                    |

#### 8. 「閉じて読み込む」を押下

|      |     | ш    |       |           |                  |       |                                       |          |     |                    |       |      |     |                |
|------|-----|------|-------|-----------|------------------|-------|---------------------------------------|----------|-----|--------------------|-------|------|-----|----------------|
| ファイル | オーム | 挿기   | 1 1   | ージ レイアウト  | 数式               | データ   | 校閲 表                                  | 示へ       | プ   | Pi                 | 行したい作 | 鮠を入力 | してく | ださい            |
| A1   | -   |      | × ./  | f.        |                  |       |                                       |          |     |                    |       |      |     |                |
|      | A   | ×∎   | •     | ₹ 会員      | エクスポ-            |       | 0215200                               | 305 - Pc | wer | Query              | エディタ・ | -    |     |                |
| 1    |     | 751  | JU    | ホーム       | 发探               | 列の    | 追加                                    | 表示       |     |                    |       |      |     |                |
| 2    |     | a    |       |           | ふ プロバ            | ティ    |                                       |          |     | S/                 | ×     | ł    |     | 10             |
| 3    |     |      |       | 0         | <br>             | エディカ  |                                       | ×        | F   |                    |       | -    | , w |                |
| 4    |     | 四117 | 志     | プレビュー     | _ <u></u> == #=. | 1)19- | হাত                                   | হাত      |     | 行の                 | 行の    | 1    | 11  | 列の             |
| 5    |     | 232  | t) -  | の面新・      | □ 管理             | •     | ??!!!!!!!!!!!!!!!!!!!!!!!!!!!!!!!!!!! | 削除▼      | 4   | おお▲                | 削除▼   |      |     | 分割、            |
| 6    |     | UT E |       | 0) \$ 4/1 |                  |       | ALL N                                 | 13134    |     |                    | 13170 |      |     | <b>7 1 1 1</b> |
| 7    |     |      | 閉じて   | 読み込む      |                  |       | 列の                                    | )管理      |     | 行の削減               |       |      | 、替  | え              |
| 8    | -   | 29   | 閉じて   | 次に読み      | 入お               | -     |                                       |          |     |                    |       |      |     |                |
| 9    | -   | LQ   | 1.000 | VIC RETUR |                  |       | 。連絡先                                  | お知       | *   | A <sup>B</sup> C j | 極先出   | 席    | -   | ABc 連絡先        |
| 10   | -   |      | 1     |           |                  |       |                                       |          |     |                    |       |      |     | 090123456      |
| 12   |     |      | -     |           |                  |       |                                       |          |     |                    |       |      |     | 02 2222 22     |
| 13   |     | H    | 2     |           |                  |       |                                       |          |     |                    |       |      |     | 03-2222-33     |
| 14   |     | 5    | 3     |           |                  |       |                                       |          |     |                    |       |      |     | 03-9999-77     |

| 9. 新たなファイルが開くので、   | この |
|--------------------|----|
| ファイル上で修正・更新し、      |    |
| Excel 形式(.xlsx)で保存 |    |

| 79404  | 8-1 | , JØA      | ペータレイアクト | 208 | 5-9  | 638 | 教法 | ~87      | デザイン     | 719           | P #     | enguasi | 作異主入力 | してくだきい |   |   |                            |           |        | 12 具有                   | P 30 | 2ŀ |
|--------|-----|------------|----------|-----|------|-----|----|----------|----------|---------------|---------|---------|-------|--------|---|---|----------------------------|-----------|--------|-------------------------|------|----|
| A1     |     |            | × 14     |     |      |     |    |          |          |               |         |         |       |        |   |   |                            |           |        |                         |      | 10 |
| 4      | A   | 8          | с        |     | 1    | 5   | 3  | F        | G        | н             |         | 1       | 1     |        | ĸ | 1 | м                          | N         | 0 -    |                         |      |    |
| 1 ///8 |     | D . 81     |          |     |      |     |    | - 11.51  | - MAH    | - <b>A</b> RE | . 15128 | - 44    |       | • £    |   |   | <ul> <li>ログインID</li> </ul> | ・ タッチバスワー | クエリと接続 |                         | ^    |    |
| 2      | -   | 310162 井」  | 上大郎      |     |      |     |    | 男        | 2016/4/1 | 5             |         |         |       |        |   |   | taka1234567890310162mb     | 64725443  |        | 911 M                   |      |    |
| 3      |     | 310161 井上  | 1 2 3    |     |      |     |    | 文        |          |               |         |         |       |        |   |   | taka1234567890310161sp     | y4694963  |        | 1.000-00011             |      |    |
| 4      |     | 310158 石)  | 11.28    |     |      |     |    | 文        |          |               |         |         |       |        |   |   | taka1234567890310158hp     | z7674235  |        | 100727                  |      |    |
| 5      |     | 292974 田4  | P 2.4    |     |      |     |    | 2        |          |               |         |         |       |        |   |   | taka1111292974db           | t2548624  |        | □ 会員エクスポート。201902152008 |      | 12 |
| 6      |     | 292972 田。  | +73      |     | たなから | bы  |    |          |          |               |         |         |       |        |   |   | taka1111292972dm           | n7729753  |        | る行動が込まれました。             |      |    |
| 7      |     | 290780 田4  | P 74     |     | たなから | 841 |    | 文        |          |               |         |         |       |        |   |   | taka1111290780tg           | m9327332  |        |                         |      |    |
| 8      |     | 290738 697 | K 202    |     | TTS  | -53 |    | <b>R</b> |          |               |         |         |       |        |   |   | taka1111290738ua           | c8564479  |        |                         |      |    |

※Excelのバージョンにより、表示が一部異なる可能性があります。